## S'INSCRIRE AUX RÉUNIONS D'INFORMATION EN 5 ÉTAPES

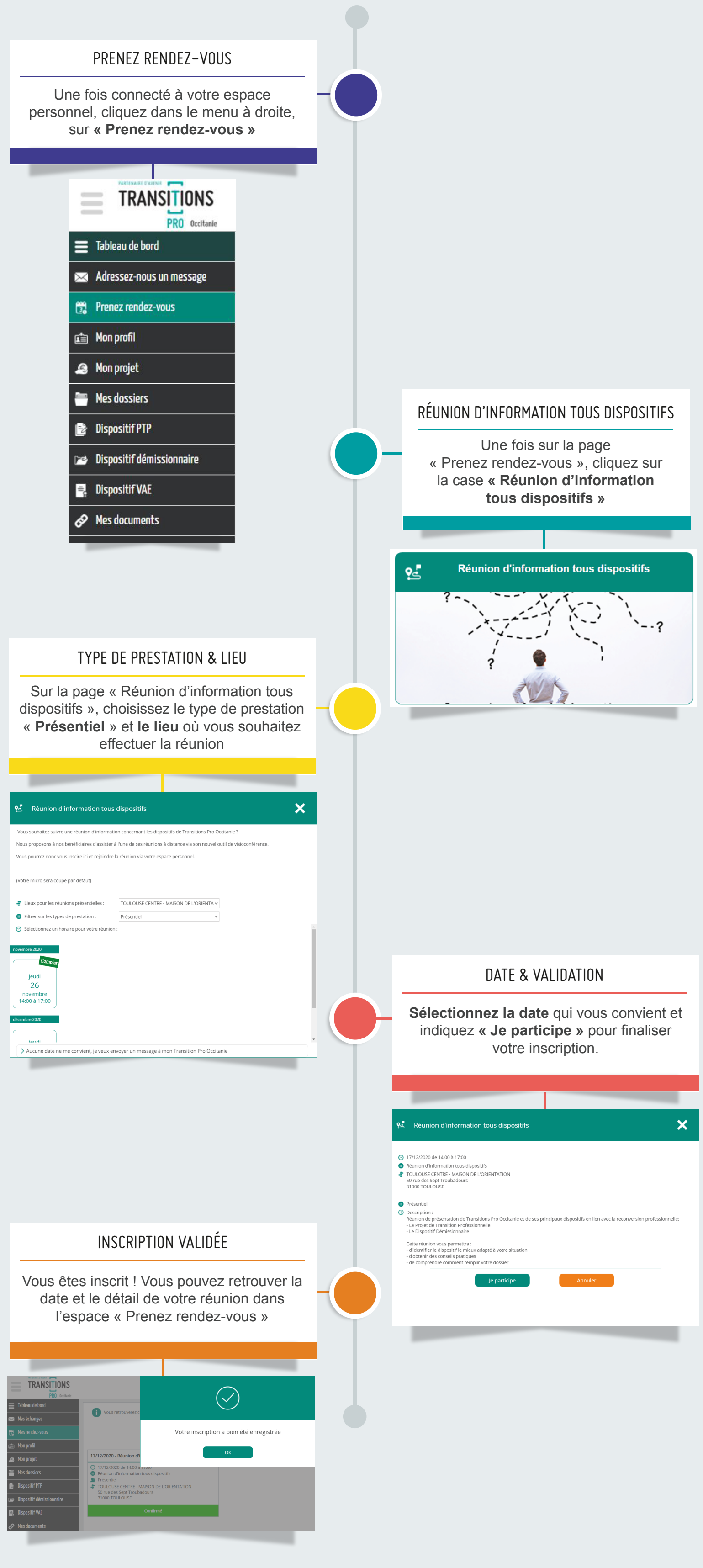

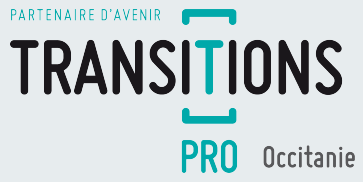